青森県中体連陸上競技専門部

委員長 立 成 真 章

### 令和6年度の青森県選手登録(次年度更新作業)について

前略

例年ですと、次年度の選手登録が既に終わっている時期ですが、今年度は県陸協会長以下役員の交代等により 作業が滞っておりました。そのため令和6年度の大会運営はこれまでと大きく変わり、ニシ・スポーツの陸上競 技情報処理システム「NANS21V WEB登録サービス」を利用することになり、選手登録から県陸協が行うこと となります。

つきましては、下記の手順を参考に速やかに作業を進めていただきたいと思います。年度末の何かと忙しい時 期ではありますが、よろしくお願いします。

草々

#### 記

手順概要

| 順 | 内容                                 | 備考                       |
|---|------------------------------------|--------------------------|
| 1 | 操作マニュアルをダウンロード(DL)する。              | 3/31までとするが、4後に県登録        |
| 2 | NISHIのWEB登録サービスにて団体登録をする。          | 番号(Aビブス番号)が付番されるので、      |
| 8 | 団体登録後、競技者(自校選手)の登録をする。             | 早めの対応をお願いします。            |
| 4 | ❸の登録ファイル(Excel ファイル)を青森陸協へメール送信する。 |                          |
| 6 | 青森陸協から県登録番号が付番されたエクセルファイルが返信さ      | 付番後、地区委員長より A ビブスが配      |
|   | れる。                                | 付されます。                   |
| 6 | 登録料を振り込む。振込先は⑤の時に明記される。            | 4/30 まで 1人 1,500 円+振込手数料 |

手順①について 操作マニュアルのDL

①ブラウザで「ニシスポーツ NANS 操作マニュアル」と検索。
 ②[Web 登録サービス nishi-nans21v.]PDF ファイルをクリック。操作マニュアルをDLし開く。

手順2について 団体登録

①操作マニュアルのP7~P11に従い、団体登録をする。

概要

①URL:https://nishi-nans21v.com/にアクセス。

または「ニシスポーツ NANS」と検索し、陸上競技大会運営システム「NANS21V」をクリック。 ②下にスクロールし NANS21V WEB 登録サービス をクリック。

③ メールアドレス と パスワード を入力し ユーザー登録(無料) をクリック。

※メールアドレスやパスワードは、転勤や顧問が代わった時の引継を確実にお願いします。

④ 同意する をクリック。

⑤ユーザー情報入力画面にて各情報を入力後 次へ をクリック。(右下にあります)

⑥確認画面にて入力内容を確認し間違いがなければ
 登録する
 をクリック。(右下にあります)
 ⑦ メニュー画面へ
 をクリックし、メニュー画面へ。(右下にあります)

## 手順**③**について 競技者登録 ※<u>JAAF IDや生年月日</u>を入力する必要があります。事前にご準備ください。

①操作マニュアル P13~P37 にて競技者登録に関する内容が記されているので熟読の上、競技者の登録 をする。

概要

※入力の制限(大文字・小文字、全角・半角等)がありますので、確認しながら進める。 ※一括入力をする場合は次の列「BCD FGHIJKL S VW」のみの入力でOK!

| 列 | 項目       | 入力  | 入力例           | 備考                    |
|---|----------|-----|---------------|-----------------------|
| В | JAAF ID  |     | 00200045000   | 半角数字 ※最初の 00 省略可      |
| С | 氏名(姓)    |     | 立成            | 全角入力                  |
| D | 氏名(名)    |     | 真章            | 全角入力                  |
| F | フリガナ (姓) |     | タチナリ          | 半角  が                 |
| G | フリガナ(名)  |     | マサユキ          | 半角  が                 |
| Н | 英字(姓)    |     | TACHINARI     | 半角 大文字                |
| Ι | 英字(名)    |     | Masayuki      | 半角 1文字目大文字 以下小文字      |
| J | 国籍       | JPN | ※「日本」でも可      | 全共通 「JPN」は半角大文字       |
| Κ | 性別       |     | 「男性」or「女性」で入力 | 「男」「男子」等も可            |
| L | 都道府県番号   | 2   | 2             | <b>全共通</b> 「2」半角数字    |
| S | 生年月日     |     | 2009/4/2      | 半角数字 左の形式で            |
| V | 学年       |     | 2             | 半角数字 ※ <b>新年度の学年で</b> |
| W | 団体区分     | 中学  | 中学            | <b>全共通</b> 「中学」 全角    |

※操作マニュアルのP15を参照

※A列のナンバーはこの後、県陸協から割り振られるので記入しない。

※R5 年度の県陸協登録シートを利用すれば、多少は入力が楽になる。

②全競技者の入力が終わったら画面下の データ出力 をクリック。

③ファイル名は「競技者登録用\_中学\_地区名\_団体名」として保存する。(保存完了)

# 例:【競技者登録用\_中学\_東青\_油川中】

※地区名は【東青】【西北】【弘前】【南】【上北】【下北】【八戸】【三戸】で統一する。

※団体名は【○○中】とし、「学校」は入れない。クラブチームも含め長くならないように省略可。担当がわか れば OK。東西南北など、他地区にも存在する場合は地区名も入れる。

例:青森東中、弘前南中、五所一中など。

④一括登録の場合は、登録画面に於いて画面下の 一括登録 をクリックし、③のファイルを指定して登録完了 となる。

手順4について 青森陸協へメール送信

①上記手順3の③で保存した競技者登録用ファイルを青森陸協の次のメールアドレスに送信する。

## 備考

- ・上記手順に従って登録を今月中に行ってください。
- ・新年度から顧問が代わる場合は引継を確実にお願いします。
- ・中学登録分のアスリートビブスは陸協より付番後、登録が完了した学校に対し各地区委員長が示した方法により、地区ごとに配付されます。
- ・クラブ登録者には青森陸協の示した方法で配付されます。(HPをチェックしておいてください)
- ・日本陸連登録も始まっております。画面がリニューアルされていますが、昨年度同様に**登録を進めて**くだ さい。
- ・令和6年度は日本陸連と青森陸協と別々に登録料を支払う形となります。お手数をお掛けしますが、対応のほどよろしくお願いします。
- ・今年度も二重登録が可能です。二重登録をする場合、日本陸連は所属数に関係なく1人500円ですが、青 森陸協には**所属登録数分納入**することになります。ただし、それぞれの所属で、登録分を納入するので、 学校・クラブで払う分はそれぞれ単純に登録人数×1,500円となります。
- ※「学校(クラブ)で払ったから、その分クラブ(学校)では払わなくてもいい」ではないということ) ゆえに、アスリートビブスが2種類配付されます。

(中学登録は2000~4999番、クラブ登録は7000番台)

- ・令和6年度はリレーや駅伝でチーム編成をする場合、クラブチームにおいては**他校選手と編成することが 可能**となりましたが、県や地域をまたいで編成することはできません。お気をつけください。
- 二重登録をしている場合、同じ大会で違う所属で出場することは昨年度同様できません(リレーはクラブチーム、個人種目は学校で出場はできない、またはその逆も不可)。個人種目とリレーの両方で全国大会を目指している選手は、中体連地区大会、通信陸上において、どちらの所属で出場するかをよく考えて出場するようお気を付けください。
- ・4月以降、新入生を含む追加選手が発生した場合は、その都度登録と振込をお願いします。
- ・不明点は問い合わせ先までお願いします。

問い合わせ先 青森県中体連陸上競技専門部 委員長 立成真章 勤務校 青森市立油川中学校 勤務校電話 017-788-0428 携帯電話 090-6780-9163

以上